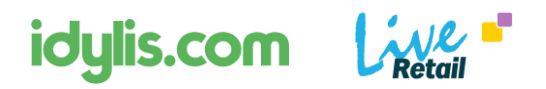

# LiveRetail - Méthode de synchronisation de données avec idylis.com

# 1- Présentation

LiveRetail est nativement relié à la solution idylis.com. En mode SaaS, les deux plateformes échangent des données automatiquement, par le biais de leurs API respectives.

Dans le cadre de cette mise en liaison, un utilisateur idylis.com peut ainsi piloter un ou plusieurs de ses points de ventes en ayant la maitrise du catalogue produit mis à disposition de son ou ses points de ventes ainsi que des tarifs associés.

D'autres informations, comme les données clients B2C ainsi que les journaux de ventes et règlement détaillés sont partagés.

## 2- Paramétrer la liaison avec idylis.com depuis LiveRetail

Pour accéder à la synchronisation depuis le menu LiveRetail, naviguer dans le menu « Gestionnaire », « idylis.com sync ».

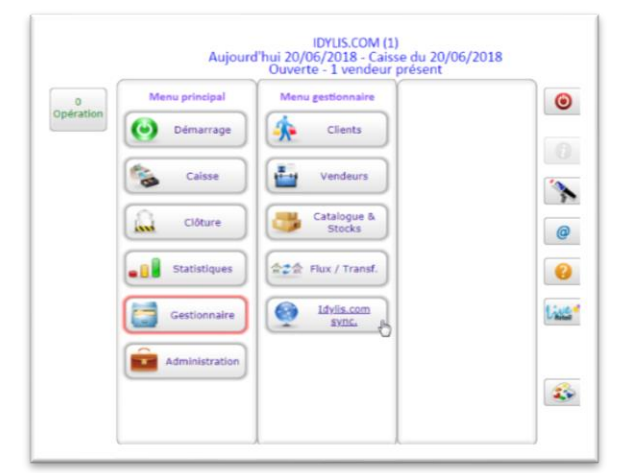

| Rétail               | Syno                        | chronisation Idylis.com               |             |
|----------------------|-----------------------------|---------------------------------------|-------------|
| Synchronisation Para | métrage                     |                                       |             |
| idylis.com           | Adresse de l'API Idylis.com | http://exe.idylis.com/idylisapi.asmx  | Tester      |
|                      | Code abonné Idylis          | codinfo7                              |             |
|                      | Mot de passe                | •••••                                 |             |
|                      | Url Idylis.com              | https://www.idylis.com/indexnew.aspx? | Connexion   |
| Retail               | Catalogue tarif (optionnel) |                                       |             |
| OK<br>Enregister     | /                           | / [                                   | Aide Retour |
|                      |                             |                                       |             |

#### Paramétrage de la liaison

Vous devez renseigner de manière obligatoire

- l'adresse de l'API idylis.com
- le code abonné
- l'identifiant et mot de passe idylis.com

Bouton Tester : permet de tester le lien entre LiveRetail et le serveur Idylis.com

<u>**Bouton Connexion**</u> : permet d'arriver sur la page de connexion d'idylis.com

La zone catalogue Tarif est utile, si le point de vente à une tarification produit particulière, auquel cas, il faudra mentionner ici le nom du catalogue. (Se référer à la documentation idylis.com)

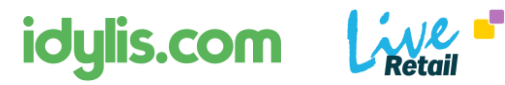

# 3 - Synchronisation des données

| hronisation Paramétr        | age          |                            |         |           |      |
|-----------------------------|--------------|----------------------------|---------|-----------|------|
| Récupérer les Produits      |              | dernière synchro. produits | 20/06/2 | 018 14:33 |      |
| Récupérer les Clients       |              | dernière synchro. clients  | 20/06/2 | 018 14:27 | Sync |
| Fiches produits insérées /  | mises à jour |                            |         |           |      |
| Etat                        | Code         | Libellé                    |         | *         |      |
|                             |              |                            |         | ^         |      |
|                             |              |                            |         |           |      |
| 4                           |              |                            |         | )         |      |
| Fiches clients insérées / n | nises à jour |                            |         |           |      |
| Etat Code                   | Code Idykis  | Nom                        | e-mail  | a 🎗       |      |
|                             |              |                            |         | <b>^</b>  |      |
|                             |              |                            |         | _         |      |
| 4                           |              |                            |         | • •       |      |
|                             |              |                            |         |           |      |

#### <u>Étape 1</u>

Après avoir sélectionner les éléments de données à synchroniser, cliquer sur le bouton « Synchro ».

S'affichent sur le côté, les éléments de la dernière synchronisation.

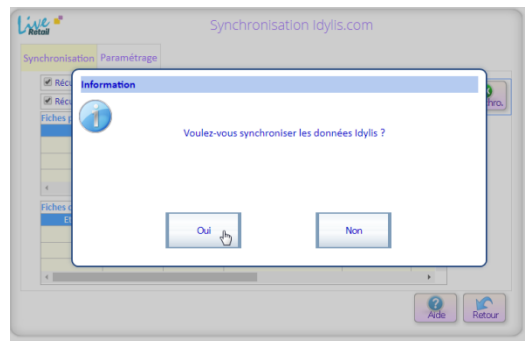

<u>Étape 2</u> Confirmer le lancement de la synchronisation des données et patienter.

<u>Étape 3</u> Traitement de synchronisation en cours.

| ionsation resented age                 |                            |                  |
|----------------------------------------|----------------------------|------------------|
| Récupérer les Produits                 | dernière synchro. produits | 20/06/2018 14:33 |
| Récupérer les Clients                  | demière synchro. clients   | 20/06/2018 14:27 |
| iches produits insérées / mises à jour |                            |                  |
| Etat Code                              | Libellé                    | ×                |
|                                        |                            | ^                |
|                                        |                            |                  |
|                                        |                            |                  |
| iches clients insérées / mises à jour  |                            |                  |
| Etat Code Code                         | Idykis tom                 | e-mail a ¥       |
|                                        | -fhm                       | A                |
|                                        | 0                          |                  |
|                                        |                            |                  |

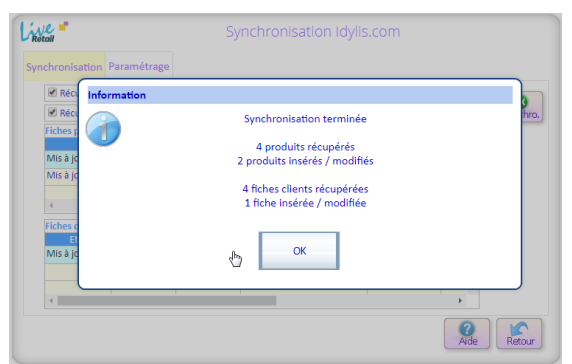

# Étape 4

Quand le processus est terminé, un résumé s'affiche.

### <u>Étape 5</u>

Une fois terminé, la liste des produits et clients insérés ou mis à jour apparaît.

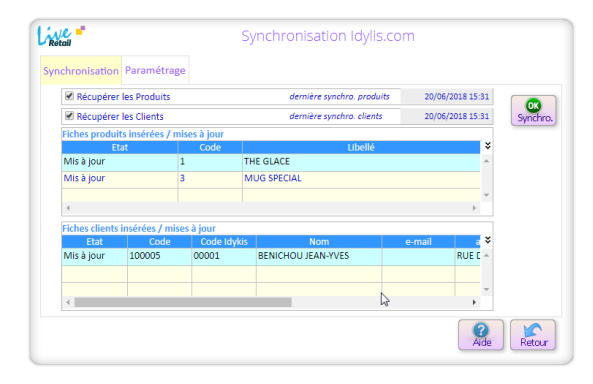

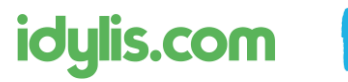

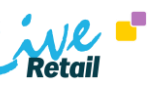

# 4 -Équivalences idylis.com / LiveRetail

## Une fiche produit dans idylis.com

| Modification de l'article 00001                                                                                       |     |
|----------------------------------------------------------------------------------------------------|-----|
| Code article 00001                                                                                                    |     |
| Libellé                                                                                                    |     |
|                                                                                                    |     |
| Famille1 BOIS V BOISSONS                                                                                              |     |
| Famille 2 FRD + C FROIDES                                                                                             |     |
| Poids 0,000                                                                                                    |     |
| Unité de vente 0                                                                                                    |     |
| Unité d'achat 0                                                                                                    |     |
| Souhaitez-vous autoriser la saisie d'une remise sur les ventes de cet article ? Siagit-il d'un article du type pack ? | Non |
| S'agit-il d'un article composé ?                                                                                      | Non |
| S'agit-il d'un article fabrication ?                                                                                  | Non |
| Comptabilité                                                                                                    |     |
| Fournisseurs                                                                                                    |     |
| Fournisseur habituel LIEGOIS Q LIEGOIS SARL                                                                           |     |
| Référence article fournisseur                                                                                         |     |
| Prix d'achat HT 4,00                                                                                                  |     |
| Article non géré en contremarque 🕖 Oui 🤡 Non                                                                          |     |
| Autres fournisseurs                                                                                                   |     |
| Tarifs                                                                                                    |     |
|                                                                                                    |     |
| Prix de vente HT 400                                                                                                  |     |
| Mettre à jour le prix de vente à partir du prix d'achat ? 🗸                                                           |     |
| Coefficient 0,0000                                                                                                    |     |
| Taux de TVA 01 - 20,00 🔹                                                                                              |     |
| Prix de vente TTC 4,80                                                                                                |     |
| Prix par quantité Prix par catalogue                                                                                  |     |
|                                                                                                    |     |

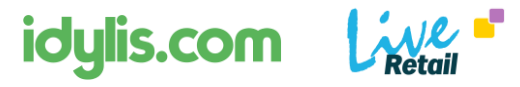

### Une fiche produit dans LiveRetail

Ci-après, la correspondance des propriétés de la fiche produit idylis.com que l'on retrouve dans LiveRetail après la synchronisation.

| tre St | tocks Ta   | arifs | Flux     | Etiquette | Prop | o <mark>riétés</mark> Vis | suel  |          |            |  |
|--------|------------|-------|----------|-----------|------|---------------------------|-------|----------|------------|--|
|        | Saison     | TS    | Non trou | ıvée      |      | Rayon                     | BOIS  | BOISSONS |            |  |
|        | Famille    | FRD   | FROIDES  |           |      | Fournisseur               | DIVAL | DIVALTO  |            |  |
|        | Tailles    | τυ    |          |           |      | Ss Famille                |       | _        |            |  |
|        | Туре       |       | _        |           |      | Contexture                |       |          |            |  |
|        | Ref fourn. | THE_B | L_12     |           |      | TVA                       | 10    | Crée le  | 18/04/2018 |  |
|        | lib. long  |       |          |           |      |                           |       |          |            |  |
|        | Marque     |       | _        |           |      | Patronage                 |       |          |            |  |
|        | Forme      |       | _        |           |      | Doublure                  |       | -        |            |  |
|        | Semel.     |       | _        |           |      | Collection                |       | _        |            |  |
|        | Thème      |       |          |           |      | Commerc.                  |       | _        |            |  |
|        | Négoce     |       |          | Genre     | A    | Largeur                   |       | -        |            |  |
|        |            |       |          |           |      |                           |       |          |            |  |
|        |            |       |          |           |      |                           |       |          |            |  |
|        |            |       |          |           |      |                           |       |          |            |  |

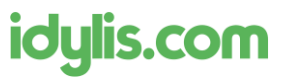

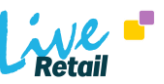

### Tableau de correspondance de la fiche produit

| Dans LiveRetail                                      | Dans Idylis.com               |
|------------------------------------------------------|-------------------------------|
| Code Article                                         | Code Article                  |
| Libellé                                              | Libellé                       |
| Rayon                                                | Famille1                      |
| Famille                                              | Famille2                      |
| Tailles                                              | -                             |
| Fournisseur                                          | Fournisseur habituel          |
| Référence fournisseur                                | Référence article fournisseur |
| Тvа                                                  | Taux de Tva                   |
| Tarif d'achat HT                                     | Prix d'achat HT               |
| Tarif de vente TTC                                   | Prix de vente HT              |
| Date de création (date de 1 <sup>ere</sup> synchro.) | Généré par la synchronisation |
| Date de mise à jour                                  | Généré par la synchronisation |

idylis.com

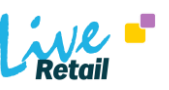

### Une fiche client dans idylis.com

Ci-dessous, l'allure de la fiche client dans idylis.com

| Clients          | Prospects    | Fournisseurs Dossiers Articles Div | vers P |
|------------------|--------------|------------------------------------|--------|
| Code clier       | nt           | 00001                              |        |
| Raison so        | ciale        | BENICHOU JEAN-YVES                 |        |
| <u>Adresse p</u> | orincipale : |                                    |        |
| Adresse 1        |              | RUE DES CHAMPS                     |        |
| Adresse 2        |              | ALLEE 2                            |        |
| Adresse 3        |              | ESC B                              |        |
| Code post        | al           | 92120 <b>Q</b>                     |        |
| Ville            |              | MONTROUGE                          |        |
| Pays             |              |                                    |        |
| Téléphone        |              | 0146563030                         |        |
| Fax              |              |                                    |        |
| E-mail           |              | bjy@codinfo.fr                     |        |

### Une fiche client dans LiveRetail

Ci-dessous l'allure de la fiche client dans LiveRetail

|          |               | ومعاورة الاحتكار                     |         |                     |              |             |         |
|----------|---------------|--------------------------------------|---------|---------------------|--------------|-------------|---------|
| identite | achats        | detail achats                        |         |                     |              |             |         |
| Nom      | BENICHOU JEAN | I-YVES                               | Code    | 1 00005             | aucun groupe |             | •       |
| Prénom   |               |                                      | Dépôt   |                     | code externe |             |         |
| Civil.   | Madame        | •                                    | Tél. 1  |                     | 0146563030   | Fixe        | Portabl |
| N°       |               | Voie                                 | Tél. 2  |                     |              | Fixe        | Portabl |
| Adresse  | RUE DES CHAME | PS                                   | e-mail  | bjy@codinfo.fr      |              |             |         |
| Suite    | ALLEE 2 ESC B |                                      | mailing | papier              |              | anniv.      |         |
| C.P.     | 92120         |                                      | Oui     | Non                 |              |             |         |
| Ville    | MONTROUGE     |                                      | Vous po | ouvez saisir un cor | nmentaire    |             |         |
|          |               |                                      | dans ce | tte zone            |              |             |         |
| Pays     | FRANCE        |                                      | •       |                     |              |             | ,       |
|          | Local         | <ul> <li>Imprimer la fidé</li> </ul> | lité    | Parrainage code     | e client     | code m      | ag.     |
|          |               | 🖲 Oui 🛛 🔍 N                          | on      | fiebe eréée le      |              | ing à jour  |         |
|          |               |                                      |         | fiche creee le      |              | lise a jour |         |

### Tableau de correspondance de la fiche produit

| Dans LiveRetail      | Dans idylis.com   |
|----------------------|-------------------|
| Code externe         | Code Client       |
| Code client          | -                 |
| Nom                  | Raison sociale    |
| Prénom               | -                 |
| Adresse              | Adresse1          |
| Complément d'adresse | Adresse2+Adresse3 |
| Code postal          | Code postal       |
| Ville                | Ville             |
| Téléphone            | Téléphone         |
| e-mail               | e-mail            |
|                      |                   |